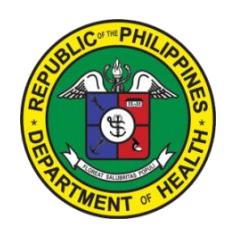

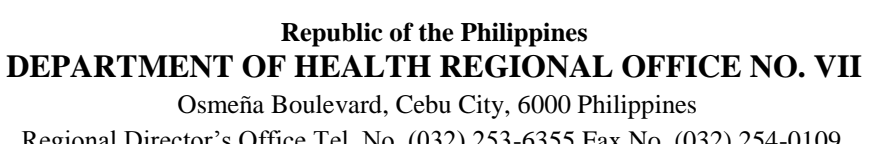

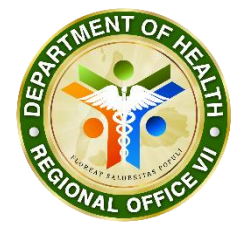

Osmeña Boulevard, Cebu City, 6000 Philippines Regional Director's Office Tel. No. (032) 253-6355 Fax No. (032) 254-0109 Official Website <u>http://www.ro7.doh.gov.ph/Email</u> Address: <u>dohro7@gmail.com</u>

# **Personal Information System's Manual**

## 1. Login

- To access the PIS, type dts.doh7.net/pis at the address or location bar of web browser.
- Enter your ID number as LOGIN Username and as Password (if you hasn't changed your password, your password is your ID number).
- See Figure 1 below.

| PIS     | ×            |                                        |                                 | 4 - 6 ×         |
|---------|--------------|----------------------------------------|---------------------------------|-----------------|
| ← → C ① | ) Not secure | dts.doh7.net/pis/                      |                                 | Q 🖈 🤨           |
|         |              |                                        |                                 |                 |
|         |              |                                        | NENTOR                          |                 |
|         |              |                                        |                                 |                 |
|         |              |                                        |                                 |                 |
|         |              |                                        | ROTAL OFFICE                    |                 |
|         |              |                                        | DOHROH7 PIS VERSION 2           |                 |
|         |              |                                        |                                 |                 |
|         |              |                                        |                                 |                 |
|         |              |                                        |                                 |                 |
|         |              |                                        | Diassa Enter Vour Information   |                 |
|         |              |                                        |                                 |                 |
|         |              |                                        |                                 |                 |
|         |              |                                        | Username                        |                 |
|         |              |                                        | Password                        |                 |
|         |              |                                        |                                 |                 |
|         |              |                                        | Remember Me                     |                 |
|         |              |                                        |                                 |                 |
|         |              |                                        | C SO BET                        |                 |
|         |              |                                        | ← I forgot my password          |                 |
|         |              |                                        |                                 |                 |
| -       |              | ······································ | and the second and second and a |                 |
|         |              |                                        |                                 | • 🔽 🖤 3/13/2018 |

Figure 1

## 2. Profiling

- After Logging in, you will be redirected to your profile and all fields reflect all in BIG ID and PDS.
- Click the field to edit and see the note for the editable fields.
- See Figure 2.1 below

| ← → C ③ dts.doh7.n | et/pis/pisProfile                                                                 | nc of the Philippines<br>ment of Health - Regional Office VII<br>DNNEL INFORMATION SYSTEM |                                                          | Q & \$\phi_2     |
|--------------------|-----------------------------------------------------------------------------------|-------------------------------------------------------------------------------------------|----------------------------------------------------------|------------------|
|                    | 📤 Profile 🛛 🕫 Account 🗸                                                           |                                                                                           | ≡ ④ ▲ 8                                                  | <mark>⊠</mark> 5 |
|                    | User Profile Page                                                                 | ID PICTURE   LANDSCAPE                                                                    | ORTRAIT E GENERATE PDS                                   | 1650             |
|                    | <ul> <li>Personal Information</li> <li>Fraining Program</li> <li>Other</li> </ul> | amily Background 🥔 Educational Background 🚸 Civ                                           | I Service Eligibility 😂 Work Experience 🗘 Voluntary Work |                  |
|                    | -                                                                                 | Personal Information                                                                      |                                                          |                  |
|                    |                                                                                   | Designation                                                                               | Computer Programmer I                                    |                  |
|                    |                                                                                   | Job Status                                                                                | Job Order                                                |                  |
|                    |                                                                                   | Division                                                                                  | MSD - Management Support Division                        |                  |
|                    | -                                                                                 | Section                                                                                   | Information and Communication Technology Unit            | 1.5 (19)(19)     |
|                    | <b>***</b>                                                                        | Disbursement Type                                                                         | CASH CARD                                                |                  |
|                    | Whitley Ven Cabiluna                                                              | Salary Charge                                                                             | Empty                                                    |                  |
|                    |                                                                                   | Source of Fund                                                                            | Not Applicable                                           |                  |
|                    | C HIRED                                                                           | LASTNAME                                                                                  | Cabiluna                                                 |                  |
|                    |                                                                                   | FIRSTNAME                                                                                 | Wairley Von                                              |                  |

Figure 2.1

### 3. Generate BID ID

- Click "ID PICTURE | LANDSCAPE" to generate BID ID.
- See Figure 3.1 below

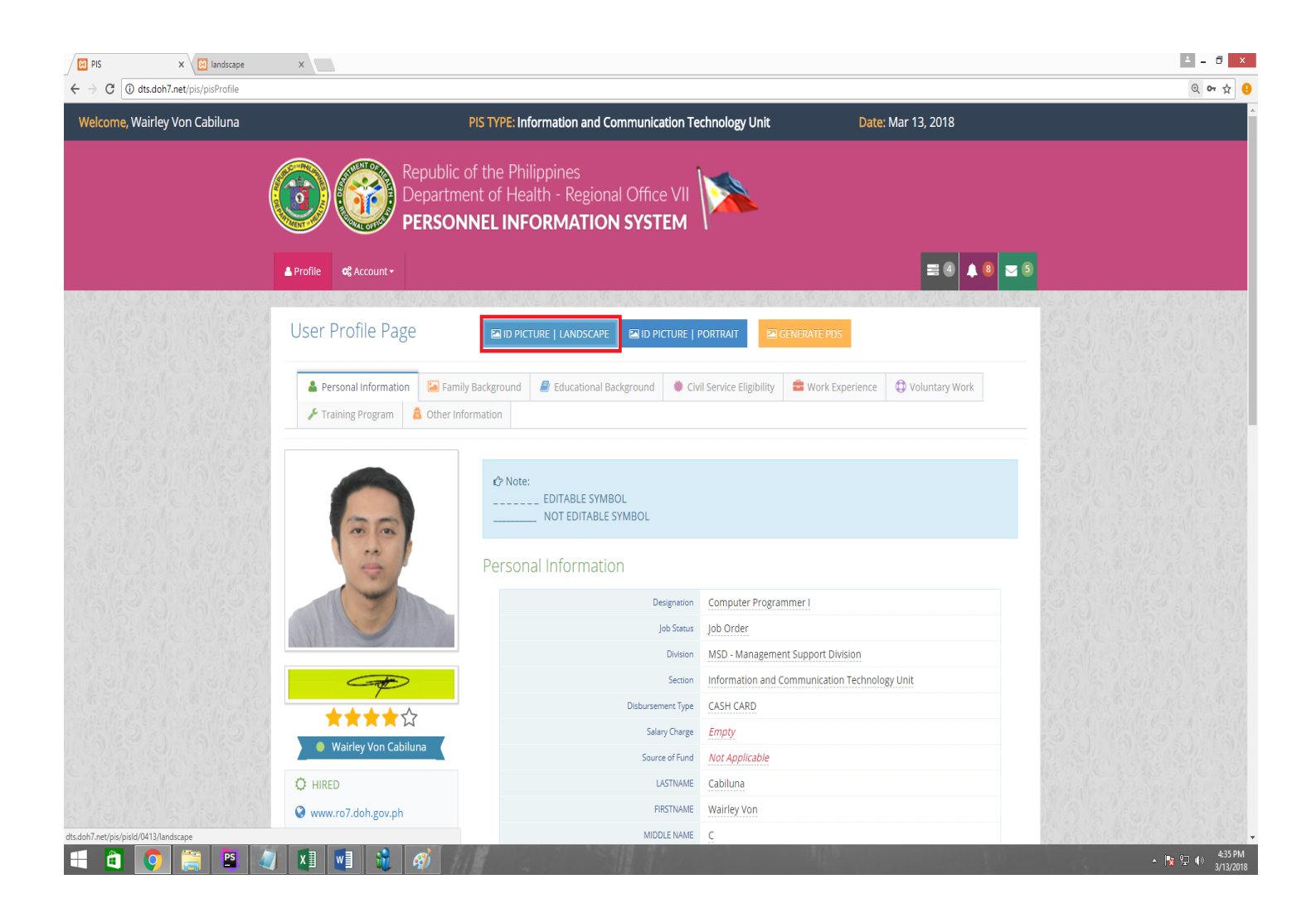

Figure 3.1

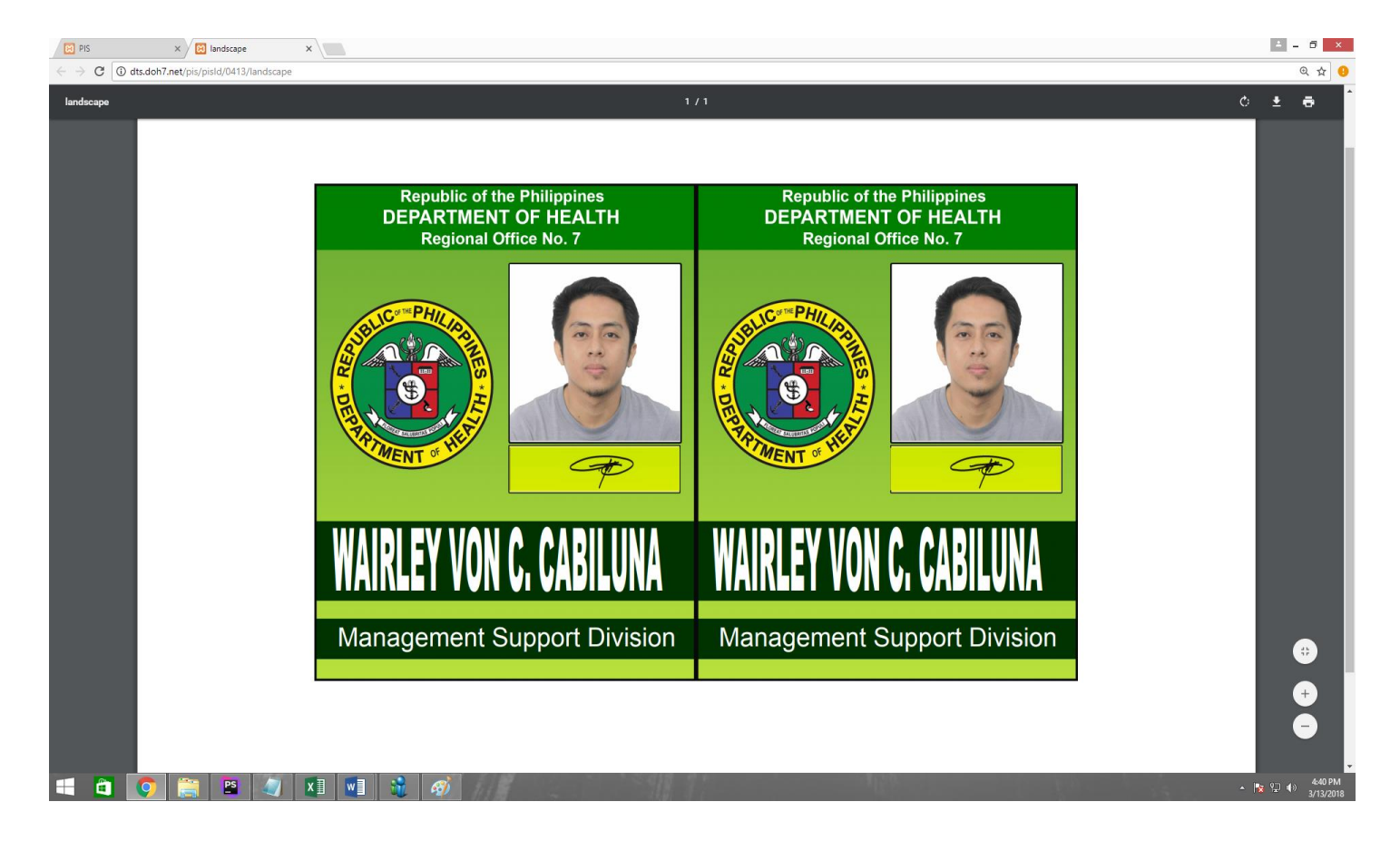

- To see sample of generated BIG ID, See figure 3.2 below

Figure 3.2

### 4. Generate Printable (PDS) Personal Data Sheet

- Click "Generate PDS" to generate
- See figure 4.1 below

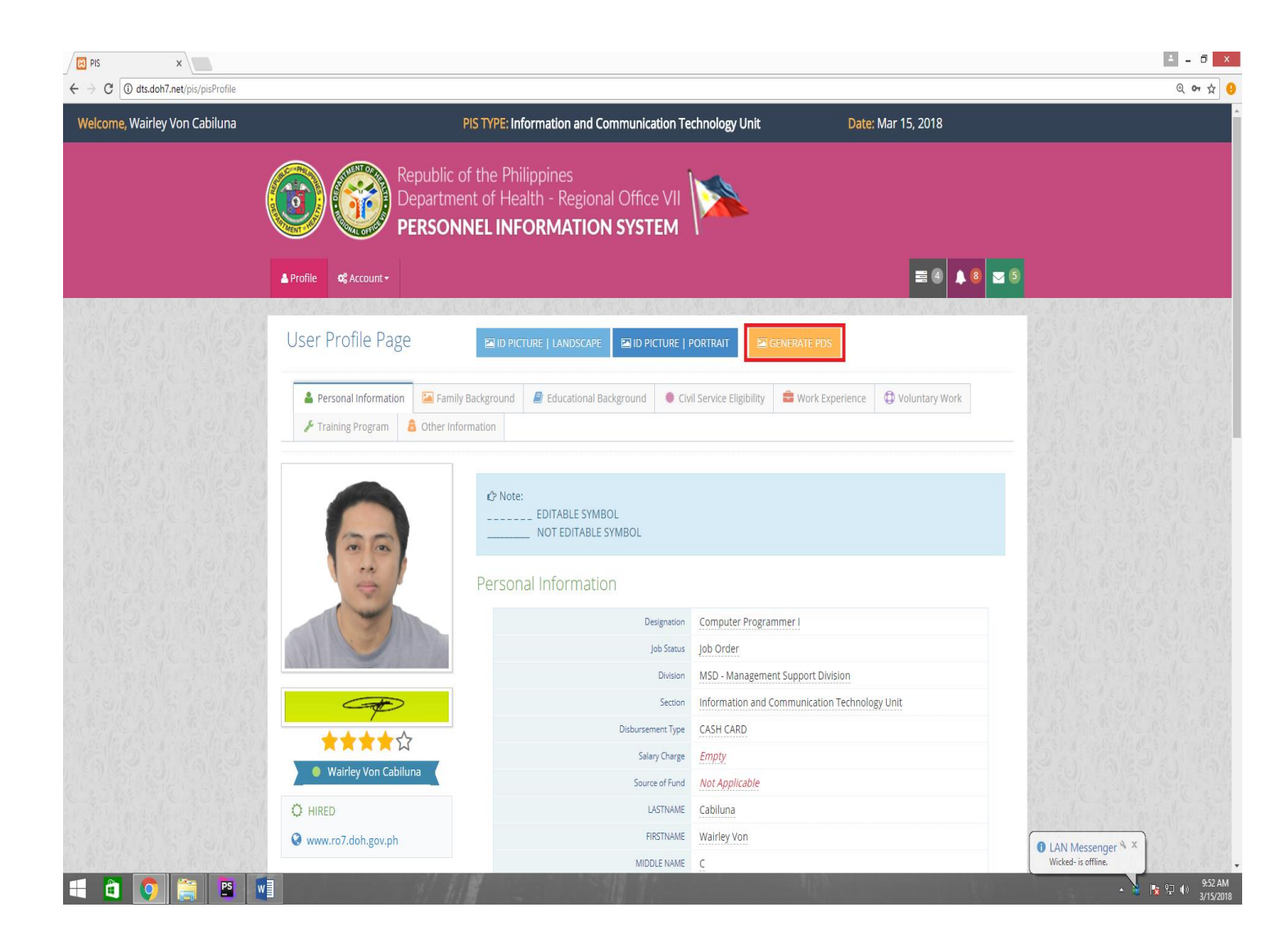

- Too see sample of generated (PDS)Personal Data Sheet, See figure 3.2 below

| print_pdf.php x                                                             |                                                                                                    |                                                                                                    |                                                                                                    |                                                                |                                       |                       |                      |                | 1      | - 0                 | ×        |
|-----------------------------------------------------------------------------|----------------------------------------------------------------------------------------------------|----------------------------------------------------------------------------------------------------|----------------------------------------------------------------------------------------------------|----------------------------------------------------------------|---------------------------------------|-----------------------|----------------------|----------------|--------|---------------------|----------|
| $\leftarrow$ $\rightarrow$ C ( $\bigcirc$ localhost/pis/print/print_pdf.php |                                                                                                    |                                                                                                    |                                                                                                    |                                                                |                                       |                       |                      |                |        | @ ☆                 | θ        |
| print_pdf.php                                                               |                                                                                                    |                                                                                                    |                                                                                                    |                                                                |                                       |                       |                      |                | ৫ ₹    | ē                   | Í        |
|                                                                             | CS Form No. 212<br>Revised 2017<br>WARNING: Any misinterpretation m<br>concerned<br>READ THE ATTACHED GUIDE TO F<br>Print (togt): The appropriate boxes ( | PERSO<br>ade in the Personal Data Sheet and the<br>LILING OUT THE PERSONAL DATA SH<br>and use separate sheet if necessary. | NAL DATA S<br>Work Experience Sheet sl<br>IEET (PDS) BEFORE ACCO<br>Indicate N/A ft not applicable | HEET<br>hall cause the fill<br>MPLISHING THE<br>e. ( DO NOT AE | ing of admi<br>E PDS FORI<br>BREVIATE | nistrative/criminals  | : caso/s agair<br>). | ist the person |        |                     |          |
|                                                                             | 11. PERSONAL INFORMATION                                                                                                    |                                                                                                    |                                                                                                    |                                                                |                                       |                       |                      |                |        |                     |          |
|                                                                             | 22. SURNAME                                                                                                    | Cabiluna                                                                                                    |                                                                                                    |                                                                |                                       |                       |                      |                |        |                     |          |
|                                                                             | 3FIRST NAME                                                                                                    | Wairley Von                                                                                                    |                                                                                                    |                                                                |                                       |                       |                      |                |        |                     |          |
|                                                                             | 4MIDDLE NAME                                                                                                    |                                                                                                    |                                                                                                    |                                                                |                                       |                       |                      |                |        |                     |          |
|                                                                             | 5DATE OF BIRTH<br>(mm/dd/yyyy)<br>6                                                                                                    |                                                                                                    | CITIZENSHIP                                                                                        |                                                                |                                       |                       |                      |                |        |                     | l        |
|                                                                             | 7PLACE OF BIRTH                                                                                                    |                                                                                                    | If holder of dual citizen                                                                          | ship.                                                          |                                       |                       |                      |                |        |                     |          |
|                                                                             | 8SEX                                                                                                    | Male Female                                                                                                    | please indicate the de                                                                             | tails.                                                         |                                       |                       |                      |                |        |                     |          |
|                                                                             | 9CIVIL STATUS                                                                                                    | Single Married                                                                                                    | RESIDENTIAL ADDRESS                                                                                | House                                                          | /Block/Lot No.                        |                       | Street               |                |        |                     |          |
|                                                                             | 11HEIGHT(m)                                                                                                    |                                                                                                    |                                                                                                    | CityIM                                                         | unicipality                           |                       | Province             |                |        |                     |          |
|                                                                             | 12WEIGHT(kg)                                                                                                    |                                                                                                    | ZIP CODE                                                                                           |                                                                |                                       |                       |                      | -              |        |                     |          |
|                                                                             | 13BLOOD TYPE                                                                                                    |                                                                                                    | PERMANENT ADDRESS                                                                                  | House                                                          | /Block/Lot No.                        |                       | Street               |                |        |                     |          |
|                                                                             | 14GSIS ID NO.                                                                                                    |                                                                                                    |                                                                                                    | Subdiv                                                         | ision/Village                         |                       | Barangay             |                |        |                     |          |
|                                                                             | 15PAG-IBIG ID NO                                                                                                    |                                                                                                    |                                                                                                    | City/M                                                         | unicipality                           |                       | Province             |                |        |                     |          |
|                                                                             | 16PHILHEALTH NO.                                                                                                    |                                                                                                    | ZIP CODE                                                                                           |                                                                |                                       |                       |                      |                |        |                     |          |
|                                                                             | 17SSS NO                                                                                                    |                                                                                                    | TELEPHONE NO                                                                                       |                                                                |                                       |                       |                      |                |        |                     |          |
|                                                                             | 18TIN NO                                                                                                    |                                                                                                    | MOBILE NO                                                                                          |                                                                |                                       |                       |                      |                |        |                     |          |
|                                                                             | 19AGENCY EMPLOYEE NO                                                                                                    | 0413                                                                                                    | E-MAIL ADDRESS (if any                                                                             |                                                                |                                       |                       |                      |                |        |                     |          |
|                                                                             | 2011. FAMILY BACKGROUND                                                                                                    | -                                                                                                    | -                                                                                                  |                                                                |                                       |                       | _                    |                |        | •                   |          |
|                                                                             | 21SPOUSE'S SURNAME                                                                                                    |                                                                                                    |                                                                                                    | NAME of Child                                                  | ren (Write fu                         | Il name and list all) |                      |                |        |                     |          |
|                                                                             | 22FIRST NAME                                                                                                    |                                                                                                    | Name Extension (JR,SR)                                                                             |                                                                |                                       |                       |                      |                |        | ÷                   |          |
|                                                                             | 23MIDDLE NAME                                                                                                    |                                                                                                    |                                                                                                    |                                                                |                                       |                       |                      |                |        |                     |          |
|                                                                             | 24OCCUPATION                                                                                                    |                                                                                                    |                                                                                                    |                                                                |                                       |                       |                      |                |        |                     |          |
|                                                                             | 25EMPLOYER/BUSINESS NAME                                                                                                    |                                                                                                    |                                                                                                    |                                                                |                                       |                       |                      |                |        |                     |          |
|                                                                             | × 111                                                                                                    | 4                                                                                                    |                                                                                                    |                                                                |                                       |                       |                      |                | - 18 💬 | () 9:49 A<br>3/15/2 | M<br>018 |

Figure 4.2